## ACCU-CHEK® Solo

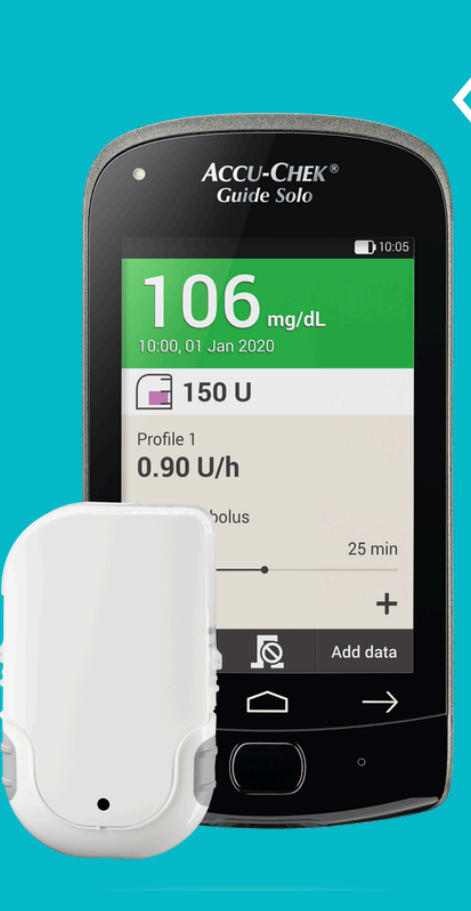

Roche

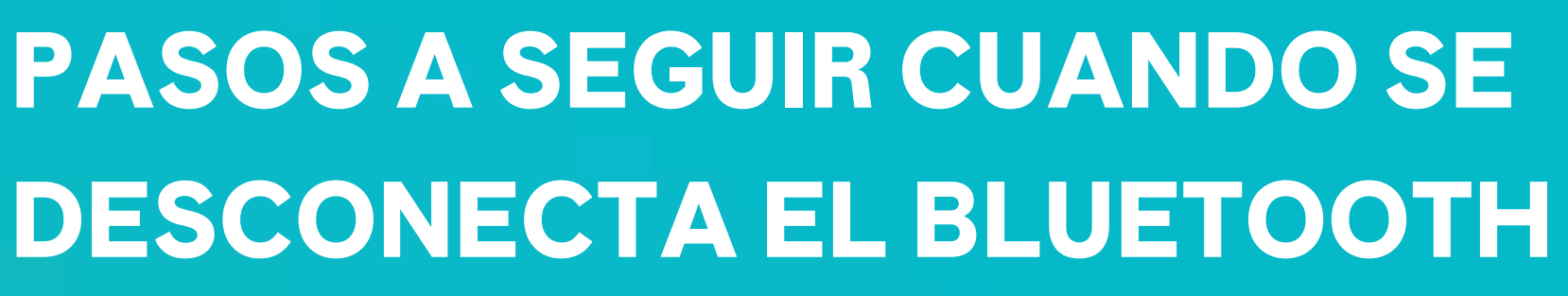

## Paso 1: Resetear el Administrador de Diabetes

Apagá el Administrador de Diabetes desde el botón on-off y retirá la batería. Luego, presioná el botón on-off durante 5 segundos y volvé a colocar la batería. Finalmente, volvé a encender el Administrador. Si el problema persiste, continuar al paso 2.

Paso 2: Simular la sustitución del reservorio Seguí los pasos del Administrador de Diabetes. Podés utilizar el mismo reservorio que estabas usando, siempre y cuando tenga más de 80 U y menos de 3 días de uso.

Si esto no resuelve el problema, sustituí el reservorio utilizando uno nuevo.

Si el problema continua, comunicate con nuestro equipo de atención al cliente al 0800-333-6365 de lunes a viernes de 9 a 13 y de 14 a 17 hs.

Material educativo y/o informativo enviado o entregado exclusivamente a pacientes. Ante cualquier duda, consulte a su médico. Accu-Chek, Accu-Chek Guide ,Accu-Chek Solo, son marcas registradas de Roche 2025. Roche Diabetes Care Autorizado por ANMAT: Accu-Chek Solo, PM 2276-11, Accu-Chek Guide PM-2276-8576. Roche Diabetes Care Argentina S.A. Rawson 3150 – Ricardo Rojas – Tigre -Buenos Aires – Argentina. Código MP: (0248) 2025-05 AR SOL TIPS BLUETOOTH AC-SOLO v1